# 国家教育考试考务人员数字化 网上学习培训资源平台

## 参训学员 操作手册

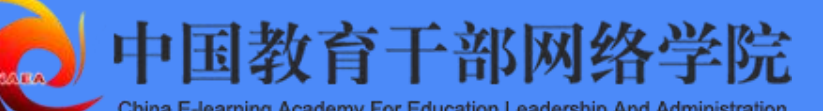

| 1. 学员登录   | 1     |
|-----------|-------|
| 1.1 电脑端登录 | हे1   |
| 1.2 移动端登录 | ₹2    |
| 2. 电脑端学习  |       |
| 2.1 进入学习  |       |
| 2.1.1 必何  | 修课学习5 |
| 2.1.2 考试  | 式6    |
| 2.1.3 选价  | 多课7   |
| 3. 移动端学习  |       |
| 3.1 进入学习  | 9     |
| 3.1.1 必何  | 冬课10  |
| 3.1.2 考试  | 式11   |
| 3.1.3 选值  | 多课13  |
| 4. 账户安全   |       |

### 目录

本次培训过程中的各类材料(包 括但不限于人员信息、学习数据、培 训文件等)均为保密信息。仅供培训 工作内部使用,未经上级管理员同 意,严禁外传。

PDF 版操作手册下载:

链接: https://pan.baidu.com/s/1PFpqCAzMqNFWak4M6ZklJw 提取码: cxxy

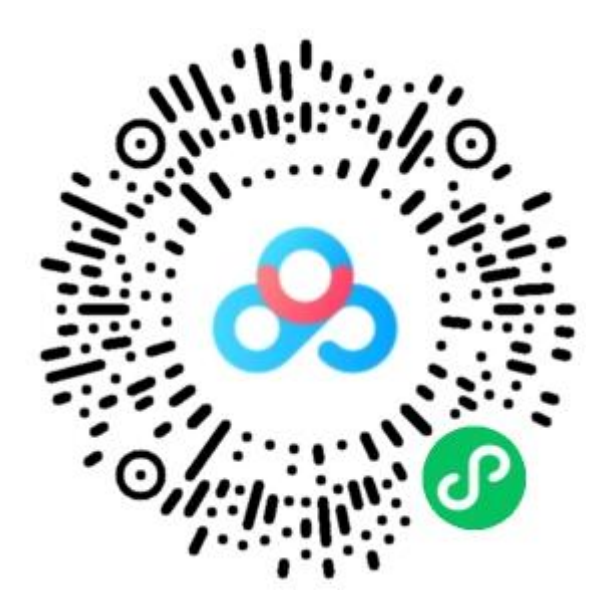

#### 1. 学员登录

#### 1.1 电脑端登录

在电脑中打开浏览器,进入"国家教育考试考务人员数字化网上 学习培训资源平台"(www.enaea.edu.cn/ksy/),点击"学员入 口"。使用报名手机号,以"手机验证码登录"形式进行登录。第一 次学习需要激活账号,二次登录学习可以直接输入手机号和密码。

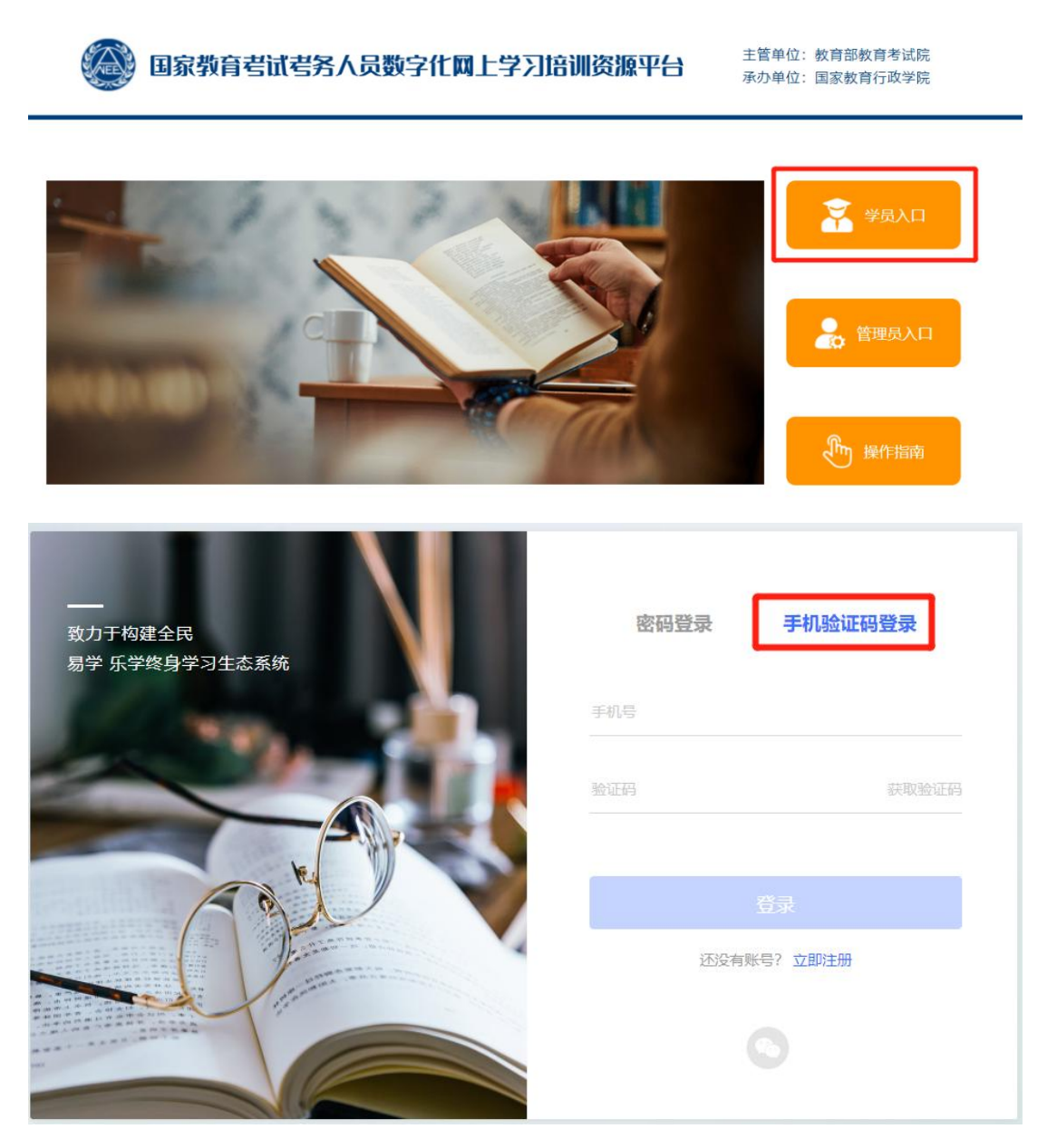

图1 电脑端登录界面

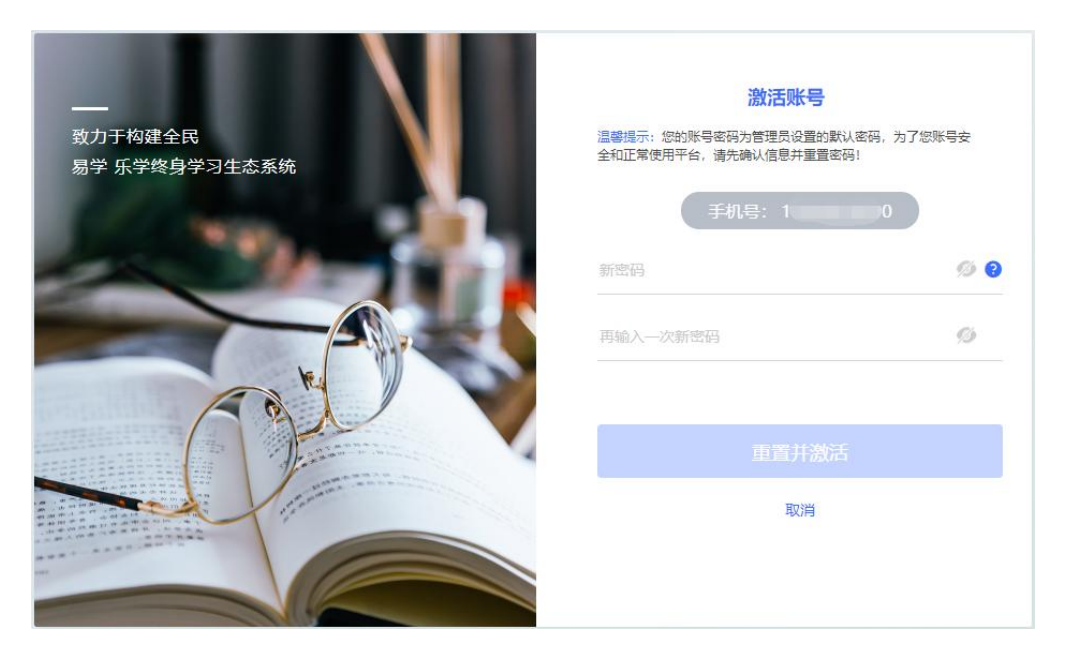

图 2 激活账号

#### 1.2 移动端登录

在手机中下载"学习公社云"APP,也需完成相应的注册和登录 过程,操作见"电脑端"。

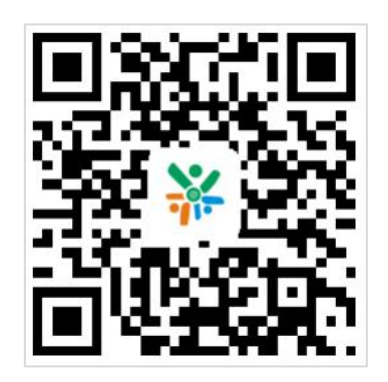

图 3 APP 二维码 、移动端登录界面

|         | 账号密码登录        |       |
|---------|---------------|-------|
| 手机验证码登录 | 请输入手机号/用户名/邮箱 |       |
|         | 请输入密码         | head  |
| 账号密码登录  |               | 忘记密码  |
|         | 登录            |       |
|         | 手机验证码登录       | 新用户注册 |

图 3 APP 二维码 、移动端登录界面

2. 电脑端学习

2.1 进入学习

电脑端成功登录后,在"自主学习-项目-进行中",点击"立即 学习",完善个人信息后,进入培训项目首页开始学习。

如学员登录后无培训项目显示,一般为上级管理员错误导入了学员的手机号码,请优先联系上级管理员解决。如无法解决,请拨打客服电话 400-811-9908。

|   | 🛄 学习中心                                                                                                    | 首页          | 账户安全    | 帮助中心             |                      | ウ 🛛 王翔字 ~ |
|---|----------------------------------------------------------------------------------------------------|-------------|---------|------------------|----------------------|-----------|
| 1 | <ul> <li>         · 自主学习         · 项目         · 课程         · 课程         · 课程         · 课程         · · · · · · · · · · · · · · ·</li></ul> | ② 进行中 ;     | 未开始 已结  | 束 报名审核           |                      |           |
|   | 直播课<br>工作室                                                                                                    | E           | 31      | (监考员) 2023年普通局等学 | 双招生统—考试考务人员网上培训<br>3 | 立即学习      |
|   | 🛞 组织内学习                                                                                                    |             |         |                  |                      |           |
|   |                                                                                                    |             | 图 4     | 个人空间首            | 页                    |           |
|   | 请准确提交您的信息资基本信息                                                                                                    | 5料,以便录入学习档案 | 或发放证书   |                  |                      |           |
|   | * 姓名                                                                                                    | : (iiiii)   |         |                  |                      |           |
|   | *身份证件                                                                                                    | : 身份证号      | ~ 请输入证件 |                  |                      |           |
|   | * 性别                                                                                                    | : 0 男 〇 女   |         |                  |                      |           |
|   | 工作信息                                                                                                    |             |         |                  |                      |           |
|   | * 工作单位                                                                                                    |             |         | 保存               |                      |           |

图 5 完善个人信息

|                      | <b>(监考员</b><br>2023年普通課         | <b>3) 2023年</b><br>時学校招生统一者 | <b>普通高等学</b>   | <b>交招生统</b><br>测 | -考试考务人. | ••)       |    |
|----------------------|---------------------------------|-----------------------------|----------------|------------------|---------|-----------|----|
| 首页                   | 我的课堂                            | 公告简报                        | 我的同学           | 学习档案             | 项目简介    | 优秀推荐      |    |
| 学习进度                 |                                 |                             |                |                  |         | 公告简报      | 更多 |
| 阶段1: 必<br>起止时间: 202  | 》修考试<br>3-04-20至2023-05-        | 31                          |                |                  | 进行中 🔺   |           |    |
| 100% <sup>必</sup> 已: | <b>修课</b><br>完成:0分钟<br>完成:0分钟   | 50% 考试<br>已完<br>未完          | 成: 1次<br>成: 1次 |                  |         | —— 暂无内容 - |    |
| 阶段2: 进<br>起止时间: 202  | <b>5修课程</b><br>3-04-20至2023-06- | 04                          |                |                  | 进行中 👻   | 我的同学      | 更多 |
|                      |                                 |                             |                |                  |         | 空有皑皑蔽雪    |    |

图 6 培训项目首页

进入培训项目首页后。点击"我的课堂",查看学习内容。学习 考核分为"阶段1-必修考试"和"阶段2-选修课程"。

其中"阶段1-必修考试"为必须进行的考核内容,请按页面提 示进行相关学习操作。

|                                                  | <b>(监考员) 2023年</b><br>2023年普通高等学校招生统                                                           | F普通高等学    | <b>校招生统一</b><br>训 | 考试考务人…  |        |      |    |  |  |  |  |
|--------------------------------------------------|------------------------------------------------------------------------------------------------|-----------|-------------------|---------|--------|------|----|--|--|--|--|
| 首页 爭                                             | 我的课堂 公告简报                                                                                      | 我的同学      | 学习档案              | 项目简介    | 优秀推荐   |      |    |  |  |  |  |
| 阶段1 阶段2                                          |                                                                                                |           |                   |         |        |      |    |  |  |  |  |
| <b>必修考试</b><br>阶段时间: 2023-04-203<br>该阶段为闯关模式, 您需 | 必修考试 近行中<br>阶段时间: 2023-04-20至2023-04-30<br>该阶段为闯关模式,您需要在阶段时间内依次学习签项考核内容,完成前一项考核内容后,才会解认下一项考核内容 |           |                   |         |        |      |    |  |  |  |  |
| 考核内容                                             | 考核要求5分钟,您                                                                                      | 已完成18分钟   |                   |         |        |      |    |  |  |  |  |
| <ul> <li>考试 考试</li> </ul>                        | 全部课程    学习                                                                                     | 中 未学习 已完) | <b></b> 戎         |         |        |      |    |  |  |  |  |
|                                                  | 课程名称                                                                                           |           |                   | 课程时     | < 学习进度 |      | 操作 |  |  |  |  |
|                                                  | 考场手机作弊实室分析                                                                                     |           |                   | 00:18:5 | 3      | 100% | 学习 |  |  |  |  |
|                                                  | 安全检查工作规范                                                                                       |           |                   | 00:08:5 | 2      | 0%   | 学习 |  |  |  |  |
|                                                  | 职业道德素养教育                                                                                       |           |                   | 00:07:1 | 4      | 0%   | 学习 |  |  |  |  |
|                                                  | 《刑法修正案(九)》警7                                                                                   | 示教育片      |                   | 00:04:5 | 6      | 0%   | 学习 |  |  |  |  |

图 7 我的课堂

#### 2.1.1 必修课学习

进入"我的课堂"页面,选择"阶段1-必修课",点击课程右侧"学习"按钮,进入必修课学习页面。学员完成考核规定的学习时 长后,才能进行考试。

|   | 首页 🕕 🕄 我的课                                             | 堂公告简报                                       | 我的同学             | 学习档案        | 项目简介                         | 优秀推荐 |                    |
|---|--------------------------------------------------------|---------------------------------------------|------------------|-------------|------------------------------|------|--------------------|
| 2 | 阶段1 阶段2                                                |                                             |                  |             |                              |      |                    |
|   | <b>必修考试</b><br>阶段时间: 2023-04-20至2023<br>该阶段为间关模式,忽需要在阶 | 3-05-31<br>1段时间内依次学习各项考核内                   | 容,完成前一项考核内       | 1客后,才会解锁下—1 | 动考核内容                        |      | ● 进行中<br>距离结束还有26天 |
| 3 | 考核内容                                                   | 考核要求0分钟,您已<br>全部课程 学习中                      | 完成0分钟<br>未学习 已完成 |             |                              |      |                    |
|   | <ul> <li>• 考试</li> </ul>                               | <b>课程名称</b><br>山东曾教育考试"2+1"智能<br>考场手机作弊实案分析 | <i>按检模式</i> 介绍   |             | 课程时也<br>00:11:2:<br>00:18:5: | 学习进度 | 00 <sup>4</sup> 学习 |
|   |                                                        | 安全检查工作规范                                    |                  |             | 00:08:53                     | 2    | 0% 学习              |

图 8 必修课环节

课程观看过程中请保持网络通畅,禁止多端口同时登录学习,以 免出现课程计时不准确的情况。

初次观看课程时,请勿拖动进度条,课程计时规则为记录有效学习时长,被拖动的时长不会计入有效学习时长。

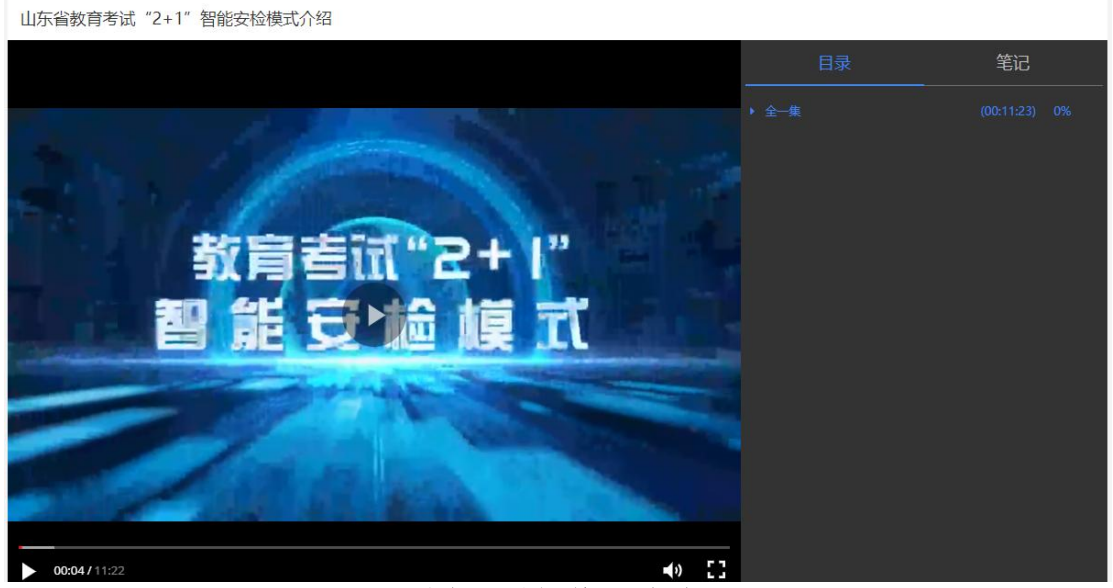

图 9 课程学习页面

2.1.2 考试

完成考核要求的必修课学习时长后。在"我的课堂"页面中选择 "阶段 1-考试",进入试卷列表。开考前请先查看试卷名称下方的 试卷介绍,了解考试时长和分数。点击右侧"开始考试"进入试卷页 面。

注:学员进入作答页面时起,系统自动开始考试时长倒计时,倒 计时不可暂停。倒计时结束后系统将自动收卷。考试机会仅有<u>1次</u>, 请保留足够的时间用来答题。

|   | 前 🕦 🗖                                     | 我的课堂                    | 公告简报                                             | 我的同学                   | 学习档案        | 项目简介  | 优秀推荐 |                    |
|---|-------------------------------------------|-------------------------|--------------------------------------------------|------------------------|-------------|-------|------|--------------------|
| 2 | 阶段1 阶段2                                   |                         |                                                  |                        |             |       |      |                    |
|   | 必修考试<br>阶段时间: 2023-04-203<br>该阶段为闯关模式, 忽需 | 至2023-05-31<br>:要在阶段时间P | 内依次学习各项考核内;                                      | 容,完成前一项考核i             | 内容后, 才会解锁下— | 项考核内容 |      | ● 进行中<br>距离结束还有26天 |
|   | 考核内容                                      | 考                       | 亥要求2个,您已完F                                       | 成0个                    |             |       |      |                    |
| 3 | ▶ 野山 考试                                   | 》)<br>考试<br>可考<br>总分    | 式考务人员试卷<br>时长: 60分钟<br>试次数: 99次 日<br>: 100.0 及格分 | 考试次数: 0次<br>:: 0.0 得分: | 无 最终得分: 5   | E 🕐   |      | 5<br>未是文 开始者试      |

图 10 考试环节

进入试卷页面后开始答题。页面左侧为试题作答情况,未作答题 目显示为白色方框,已作答题目为蓝色方框,交卷前请查看试卷是否 全部作答完毕。右侧为考试倒计时和注意事项。

| 1 2 3 4 5                                      | • v                                                                                                    | 测试考务人员试卷                                                      |
|------------------------------------------------|----------------------------------------------------------------------------------------------------|---------------------------------------------------------------|
| 6 7 8 9 10                                     | 17/20 向他人出售或者提供法律规定的国家考试试题不完整或者答案与标准答案不完全一致的,不构成违法犯罪行为。(2.0分)                                                                                       | ~                                                             |
| 11 12 13 14 15                                 | <ul> <li>▲正确</li> <li>□ B. 编决</li> </ul>                                                                                                    | 6                                                             |
| 多迭職<br>共15團, 合计30.0分                           |                                                                                                    | 剩余时间: 00:57:59                                                |
| 1 2 3 4 5                                      | 10220 第月考试机构通知过完成之进出当时17号加出规定完成进行,取得规定完成小的优估地合于10公司,发展中央和他的104环体加速,发展成正是的当台,我们他公认从60加口CEE成<br>注册用程序体和规定使是无论的原则。考试是规定是无论书描写及附述已被使用人。(2.0分)<br>○ A 指示 | 答题进度 46/50                                                    |
| 6 7 8 9 10<br>11 12 13 14 15                   | ● 6.ⅢR                                                                                                    | • :2019.77                                                    |
| 是非難<br>#20月間 会计40.0分                           | 1920 各级招生本试用机,考虑成结合实际,颗化完善适合本机构和考虑的安特提置或国前,但39有义务在考前向考生、家长、社会和考试工作人员供加考试转级物品种类和<br>注意事项。(2.0分)                                                      | 请您在图计时地束前作着并想交<br>试卷,计时端束试卷将自动是交<br>例计时不可暂停,计时线束筋清<br>勿要开始而取。 |
| 1 2 3 4 5                                      | ○ A 正帝<br>● B 明末                                                                                                    | 总分: 100.0 及格分: 0.0                                            |
| 6 7 8 9 10<br>11 12 13 14 15<br>16 17 18 19 20 | 2020 给予考生授考她图的,经考生申请,者级教育考试机构成当举行所证,对作例的事实,情节等进行审查,核实,(2.0分)<br>( A 正确                                                                              | 增城的间:<br>开始 2023-05-06 11:17<br>活束 2023-05-31 11:16           |
| ■ 已簽 □ 未簽                                      | · Chief                                                                                                    |                                                               |
|                                                | 現態交移                                                                                                    | 激活 Windows<br>转到"设置"以激洒 Windows。                              |

图 11 试卷作答页面

#### 2.1.3 选修课

进入"我的课堂",点击"阶段2-选修课"进入选修课页面,初次进入要先点击右上角"添加选修课",进入选课区进行选课

|     | 首页 🚺                  | 我的课堂           | 公告简报          | 我的同学       | 学习档案    | 项目简介 | 优秀推荐 |                    |
|-----|-----------------------|----------------|---------------|------------|---------|------|------|--------------------|
|     | men Me                | 2              |               |            |         |      |      |                    |
|     | 选修课程<br>阶段时间: 2023-04 | -20至2023-06-04 |               |            |         |      |      | • 进行中<br>距离结束还有30天 |
|     | 考核内容                  | 考核             | 亥要求0分钟,已选     | 课程时长0分钟,\$ | ⑧已完成0分钟 |      |      | ④ 添加选修课            |
| (3) | ● 选修 选修课              | 7≡             | 课程分类<br>全部    |            |         |      |      |                    |
|     |                       | 全部             | <b>課程</b> 学习中 | 未学习 已完)    | 52      |      |      |                    |
|     |                       |                |               |            |         |      |      |                    |

图 12 选修课环节

进入选课区后,点击课程右下角的"选课",之后点击右上角"确认选课"。即可完成选课,开始学习。

选修课的学习方法、注意事项等与必修课一致。

| 阶段2:选修课程                                                                                                    | 请输入课程名称        |
|----------------------------------------------------------------------------------------------------|----------------|
| 选修: 选修课<br>考核要求时长0分钟,选课时长0分钟(已选课程0分钟,本次选课0分钟)                                                                                                    | 2<br>本次选课清单(0) |
| 全部课程<br>全部 测试演示选修课                                                                                                    |                |
|                                                                                                    |                |
| 浙江曾教育考试统六码合一查验入场 陕西曾教育考试院全国硕士研究生招 山东曾教育考试"2+1"智能安检模<br>课程时长:00.06:00<br>主时考师: 軟育部教育式<br>院考察处<br>建培师: 教育部教育考试 逻择<br>建培师: 教育部教育考试 逻辑<br>建培师: 教育部教育考试 逻辑<br>建培师: 教育部教育考试 |                |
|                                                                                                    |                |

图 13 选课页面

#### 2.2 学习档案

在培训项目首页,点击上方导航栏的"学习档案",可进入学习 档案页面,查看各环节各课程的具体学情。

点击头像右下角的"编辑",可以修改个人信息。

|                | <b>(监考员)</b><br>2023年普通高等 | <b>2023年音</b><br>学校招生统一考i | <b>普通高等学</b><br>武考务人员网上结 | 校招生统一考 | 皆试考务人               |            |
|----------------|---------------------------|---------------------------|--------------------------|--------|---------------------|------------|
| 首页             | 我的课堂                      | 公告简报                      | 我的同学                     | 学习档案   | 项目简介                | 优秀推荐       |
| 学习档案           |                           |                           |                          |        |                     |            |
| 姓名: 編編 ()      |                           |                           |                          |        | <ul> <li></li></ul> | 更新         |
| <b>診</b> 必修考试  |                           |                           |                          |        |                     |            |
| 学习总览 统计数据每日凌晨更 | 新,请您学习后第二天查看              | 3完成、成绩、学时统计               |                          |        | 阶段成绩: 0             | 阶段学时: 1.00 |
|                | 考核项                       |                           | 考核要求                     | 已完成    | 成绩                  | 学时         |
|                | 必修课 💡                     |                           |                          | 0      | 0                   | 0          |
|                | 考试 🖓                      |                           | 2个                       | 0      | 0                   | 0.00       |
| 基本信息           |                           | 图 1                       | 4 学习档                    | 案      |                     |            |
|                | *姓名:                      | i:                        |                          |        |                     |            |
| * 身            | 的证件: 身份                   | 证号                        | ~                        |        |                     |            |
|                | *性别: 🧿 男                  | ○女                        |                          |        |                     |            |
| 工作信息           |                           |                           |                          |        |                     |            |
| * ]            | 作单位: (                    |                           |                          | 保存     |                     |            |

图 15 修改个人信息

3. 移动端学习

3.1 进入学习

移动端成功登录后,进入 APP 首页,点击"学习",即可查看到 您参加的培训项目。点击参训项目,完善个人信息后,可以开始项目 学习。

如学员登录后无培训项目显示,一般为上级管理员错误导入了学员的手机号码,请优先联系上级管理员解决。如无法解决,请拨打客服电话 400-811-9908。

进入项目后,在"我的课堂"区域,可以查看到所有学习内容。 请根据页面内容、提示等完成学习。移动端与电脑端学习记录自动同步。

| 11:43<br>项目 课程<br>自主学习项目 ~ |           | al.ag 函<br>正作室<br>进行中 ><br>123年普<br> | 14:23<br>く<br>需要您完善个人信息<br>页面中*为必填项<br>  基本信息<br>・ 姓名<br>・ 身份证件<br>请选择 | ★<br>参训信息<br>, 以便录入学习柱 | * 0 Jal(京) (田)<br>担交<br>当業或发放证书。 | 11:43<br>(监考员) 2023<br>2023年普通高等学校                                                                                                    | ☆ ℃ = Satt at (25)<br>① 三<br>年普通高等学校招生统一<br>招生统一考试考考人员网上培训<br>66%<br>○ eam |
|----------------------------|-----------|--------------------------------------|------------------------------------------------------------------------|------------------------|----------------------------------|----------------------------------------------------------------------------------------------------|----------------------------------------------------------------------------|
| 2.13<br>2                  | La Vizini |                                      | 请输入 <ul> <li>性别</li> <li>工作信息</li> <li>工作单位</li> </ul>                 | 男                      | 2<br>0<br>0                      | 我的课堂 共2个部<br>度日  金  必修<br>2023-04-20至202<br>必修考试                                                                                                    |                                                                            |
| <b>A</b><br>B2             | 2         | <b>9</b>                             | _                                                                      |                        | _                                | ゔ<br>また<br>また<br>また<br>きん<br>また<br>また<br>また<br>また<br>また<br>また<br>また<br>う<br>ろ<br>は<br>ろ<br>は<br>ろ<br>は<br>ろ<br>い<br>ろ<br>い<br>ろ<br>い<br>ろ<br>ろ<br>い<br>ろ<br>ろ<br>ろ<br>ろ<br>ろ | (13)<br>(13)<br>(13)<br>(13)<br>(13)<br>(13)<br>(13)<br>(13)               |

图 16 学习页面

#### 3.1.1 必修课

在"我的课堂"中点击"必修考试-必修课"进入必修课环节页面,点击任意课程,进入学习页面,开始学习。

课程观看过程中请保持网络通畅,禁止多端口同时登录学习,以 免出现课程计时不准确的情况。

初次观看课程时,请勿拖动进度条,课程计时规则为记录有效学习时长,被拖动的时长不会计入有效学习时长。

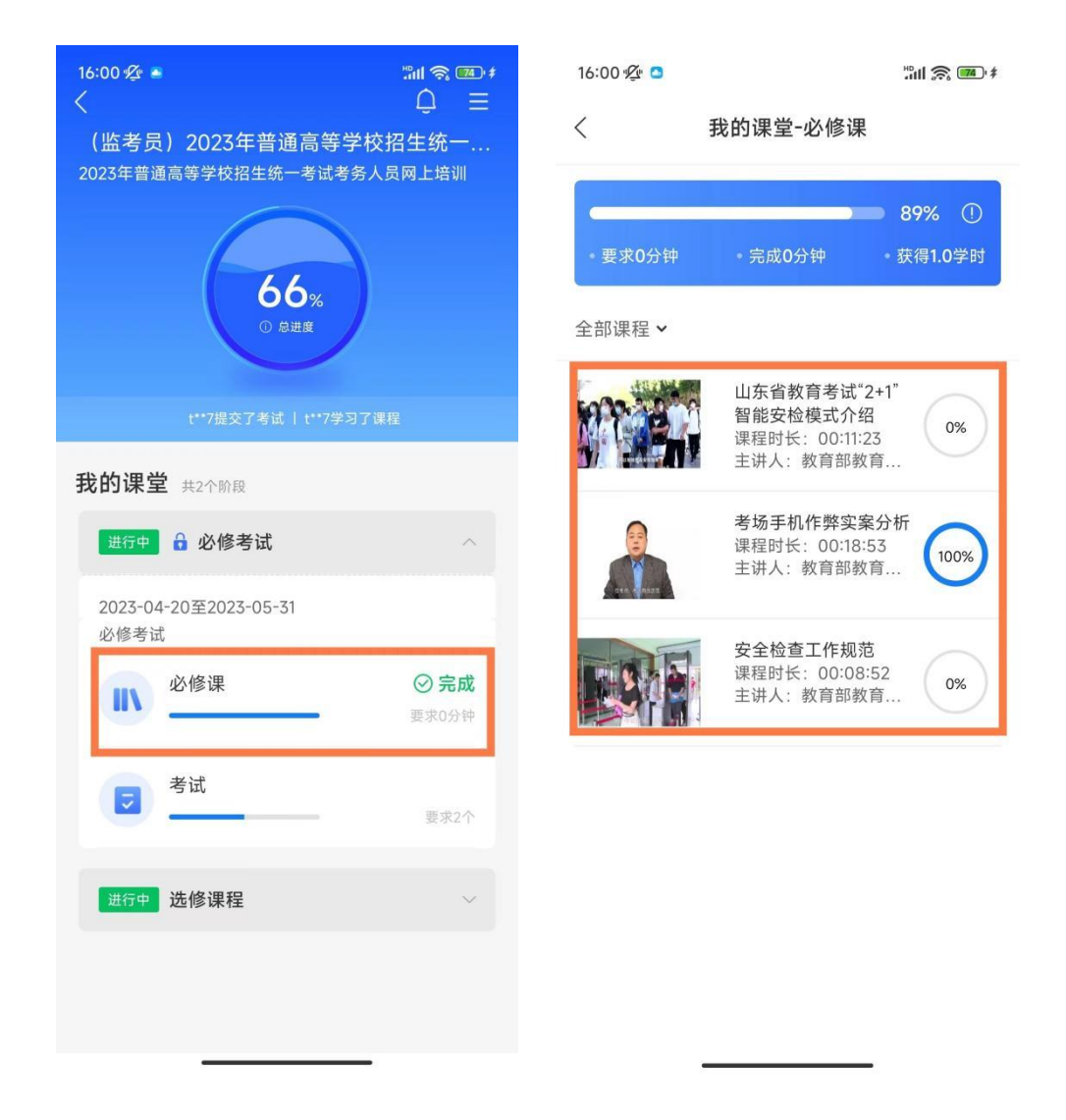

图 17 必修课学习

#### 3.1.2 考试

在"我的课堂"中点击"必修考试-考试"进入考试环节页面, 开考前请先查看试卷名称下方的试卷介绍,了解考试时长和分数。点 击右侧"开始考试"进入答题页面。

注:学员进入作答页面时起,系统自动开始考试时长倒计时,倒 计时不可暂停。倒计时结束后系统将自动收卷。考试机会仅有1次, 请保留足够的时间用来答题。

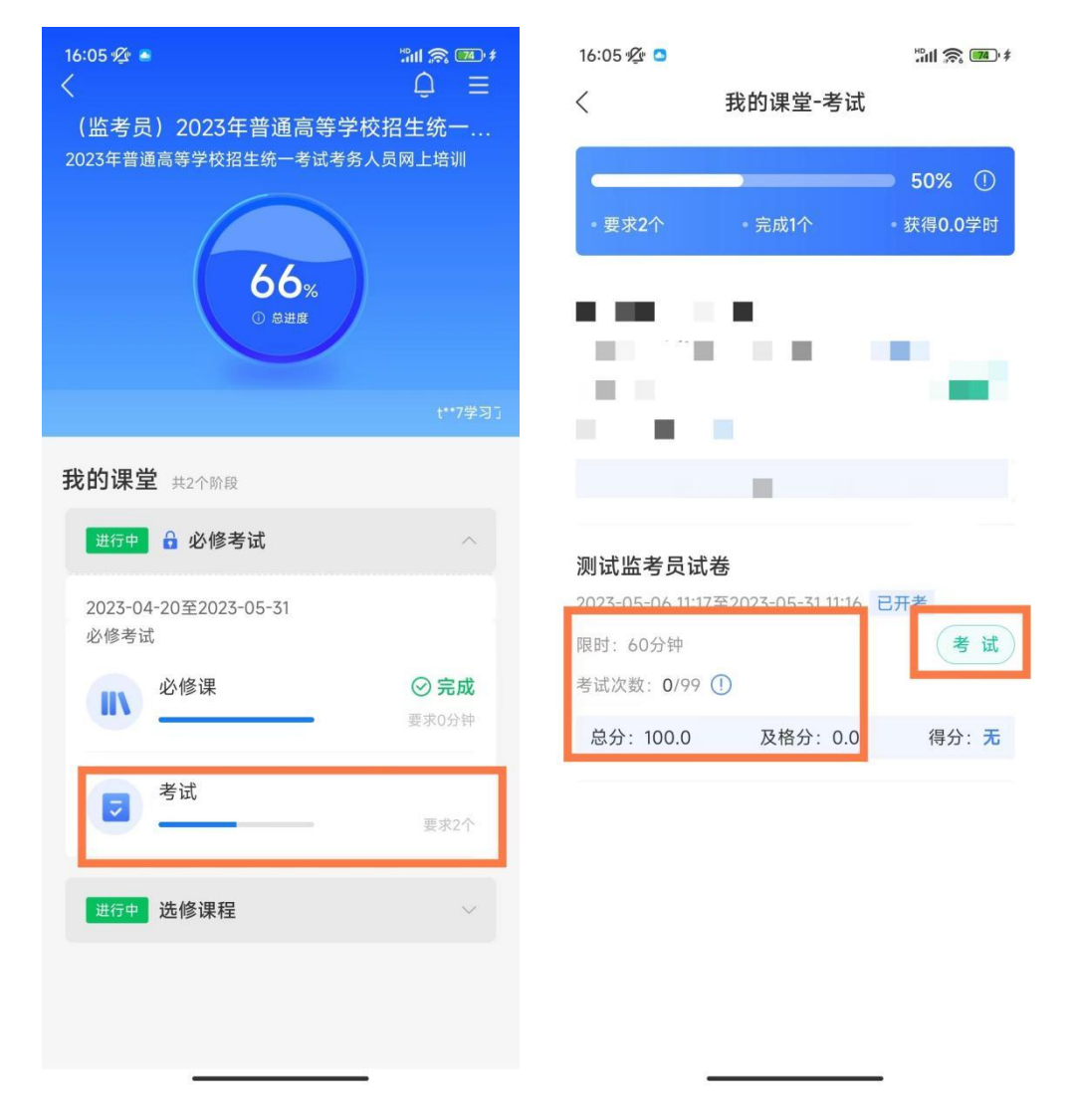

图 17 考试环节

点击答题页面右上角 
 图标,可查看试卷作答情况,未作答题
目显示为白色圆圈,已作答题目为浅蓝色圆圈,交卷前请查看试卷是
否全部作答完毕。

| 16:06 💯 🖸                                                                | "III 🙈 🎟 🕫 | 16:12 ½ | •                                                     |                |              |    | ⅔ 💶 '≉       |
|--------------------------------------------------------------------------|------------|---------|-------------------------------------------------------|----------------|--------------|----|--------------|
| < 00:59:46                                                               | ==         | <       |                                                       | 00:5           | <b>i4:18</b> |    | ĒĒ           |
|                                                                          |            |         |                                                       |                |              |    |              |
| 单选题:(共30.0分)                                                             | 1/50       | 单选题:    | (共30.0分                                               | <del>}</del> ) |              |    | <b>4</b> /50 |
| 2.0分 1、为实施考试作弊行为,非法出售或者提<br>供法律规定的国家考试的试题、答案,下列哪种<br>情形,不属于《刑法》规定的"情节严重" |            |         | 2.0分4、考试过程中,因特殊原因考生经同意<br>离开考场,回到考场时,监考员()对考生进<br>行检查 |                |              |    |              |
| (A) 试卷发生泄密或者丢失,毁坏,启用备用<br>试题的                                            |            |         | A 将金属探测器设置在声响报警模式                                     |                |              |    |              |
| P 名次非注出集武者提供详题 名                                                         | 答案的        | ि ति न  | 不使用€                                                  | 全属探测           | 器            |    |              |
| D 多风非应山音或有淀层试题、音                                                         |            |         |                                                       | 答題             | 亟卡           |    | ×            |
| C 考试工作人员非法出售或者提供<br>案的                                                   | 共试题、答      | 白洗颗     |                                                       |                |              |    |              |
| 0 北计山佳式老恒供英语言等号                                                          | 办切生老       | 1       | 2                                                     | 3              | 4            | 5  | 6            |
| 试、研究生招生考试、公务员家<br>试题、答案的                                                 | 录用考试的      | 7       | 8                                                     | 9              | 10           | 11 | 12           |
|                                                                          |            | 13      | 14                                                    | 15             |              |    |              |
|                                                                          |            | 多选题     |                                                       |                |              |    |              |
|                                                                          |            | 16      | 17                                                    | 18             | 19           | 20 | 21           |
|                                                                          |            | 22      | 23                                                    | 24             | 25           | 26 | 27           |
| 下一题                                                                      |            | 提交      |                                                       |                |              |    |              |
|                                                                          |            |         | -                                                     |                |              | -  |              |

图 18 作答试卷

#### 3.1.3 选修课

在"我的课堂"中点击"选修课程-选修课"进入选修课环节, 点击右下角图标进入选课区,勾选所需课程并确定,完成选课,开始 学习。

选修课的学习方法、注意事项等与必修课一致。

| Q023年普通高等学校指生玩一考试考务人员网口培训          我的课堂-选修课          添加选修课           666%         100% ①         课程分类 ~           988         -要求0分钟 -完成0分钟         100% ①         浙江省教育考试院六码<br>合一章就 分词建筑学校                                                                                                    |    |
|----------------------------------------------------------------------------------------------------|----|
| 66<br>● 5年年<br>・要求の分钟 ・完成の分钟<br>・要求の分钟 ・完成の分钟<br>・ 定日 100% ①<br>● 第二 100% ①<br>● 第二 100% ①<br>● 第二 100% ①<br>● 第二 100% ①<br>● 第二 100% ①                                                                                                    |    |
|                                                                                                    |    |
| エサイン 取り回り取り号                                                                                                    | •3 |
| t**7項交7考試1**7学习7课程         课程分类 ➤ (已选6分钟)         全部课程 ➤         陳西省教育考试院全国                                                                                                    |    |
| 我的课堂 共2个阶段 浙江省教育考试院六码 (小学校) (小学校) (小) (小学校) (小学校) (小学校) (小学校) (小学校) (小学校) (小学校) (小学校) (小学校) (小学校) (小学校) (小学校) (小学校) (小学校) (小学校) (小学校) (小学校) (小学校) (小学校) (小学校) (小学校) (小学校) (小学校) (小学校) (小学校) (小学校) (小学校) (小学校) (小学校) (小学校) (小学校) (小学校) (小学校) (小学校) (小学校) (小学校) (小学校) (小学校) (小学校) (小学校) (小学校) (小学校) (小学校) (小学校) (小学校) (小学校) (小学校) (小学校) (小) (小) (小) (小) (小) (小) (小) (小) (小) (小 | -  |
| 进行中 6 必修考试 · · · · · · · · · · · · · · · · · · ·                                                                                                    |    |
| 2023-04-20至2023-05-31<br>必修考试 主讲人: 教育部款育考<br>课程时长: 00:11:23                                                                                                    | 10 |
| 必修课         ② 完成           要求0分钟         要求0分钟                                                                                                    |    |
| 考试         ②完成           要求2个                                                                                                    |    |
| 进行中 选修课程 个                                                                                                    |    |
| 2023-04-20至2023-06-04                                                                                                    |    |
|                                                                                                    |    |
| 正常体     ジカルペ       夏求の分钟     128時       128時     128時       128時     128時                                                                                                    | 定  |

图 19 选修课环节

#### 4. 账户安全

在"账户安全"中,您可以绑定手机号和邮箱、修改账户密码。 手机号或邮箱绑定后,您可以使用手机号或邮箱登录平台,并且在忘 记密码时,可以通过手机号或邮箱找回密码。

| 💵 学习中心 | 首页               |                             | 帮助中心                             | Ļ  |  |  |  |  |
|--------|------------------|-----------------------------|----------------------------------|----|--|--|--|--|
| ⑧ 个人资料 |                  |                             |                                  |    |  |  |  |  |
| ◎ 账户安全 |                  |                             |                                  |    |  |  |  |  |
|        | 您还未实名认证,建议您及时认证! |                             |                                  |    |  |  |  |  |
|        | Ŷ                | 登录密码<br>为了 <sup>您的账户会</sup> | 2全,建议您应赐修改密码                     | 修改 |  |  |  |  |
|        |                  | 邮箱绑定<br>为了忽账户安全             | (東線電)<br>計算立即調定! 第边后可作为账号进行登录    | 绑定 |  |  |  |  |
|        |                  | 手机号绑定<br>- 绑定手机:            | 2<br>版定后可作为账号进行登录 解除概念           | 修改 |  |  |  |  |
|        | 20               | <b>实名认证</b><br>认证后可享受马      | (電視)<br>合理多服务 (目前収支)キapp病田行素な以正) |    |  |  |  |  |

图 20 账户安全

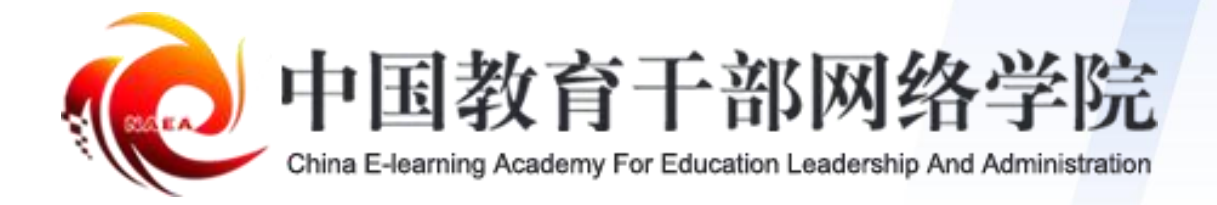

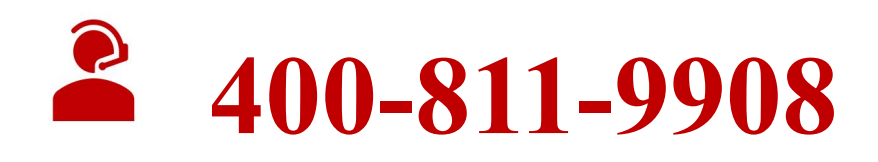